#### **TERCERA EDICIÓN**

En el INEC queremos contarte sobre los PASOS PARA SOLICITAR UN CÓDIGO DE AUTOCENSO

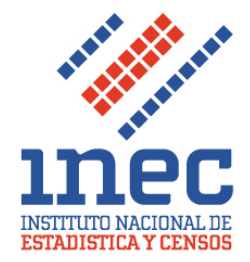

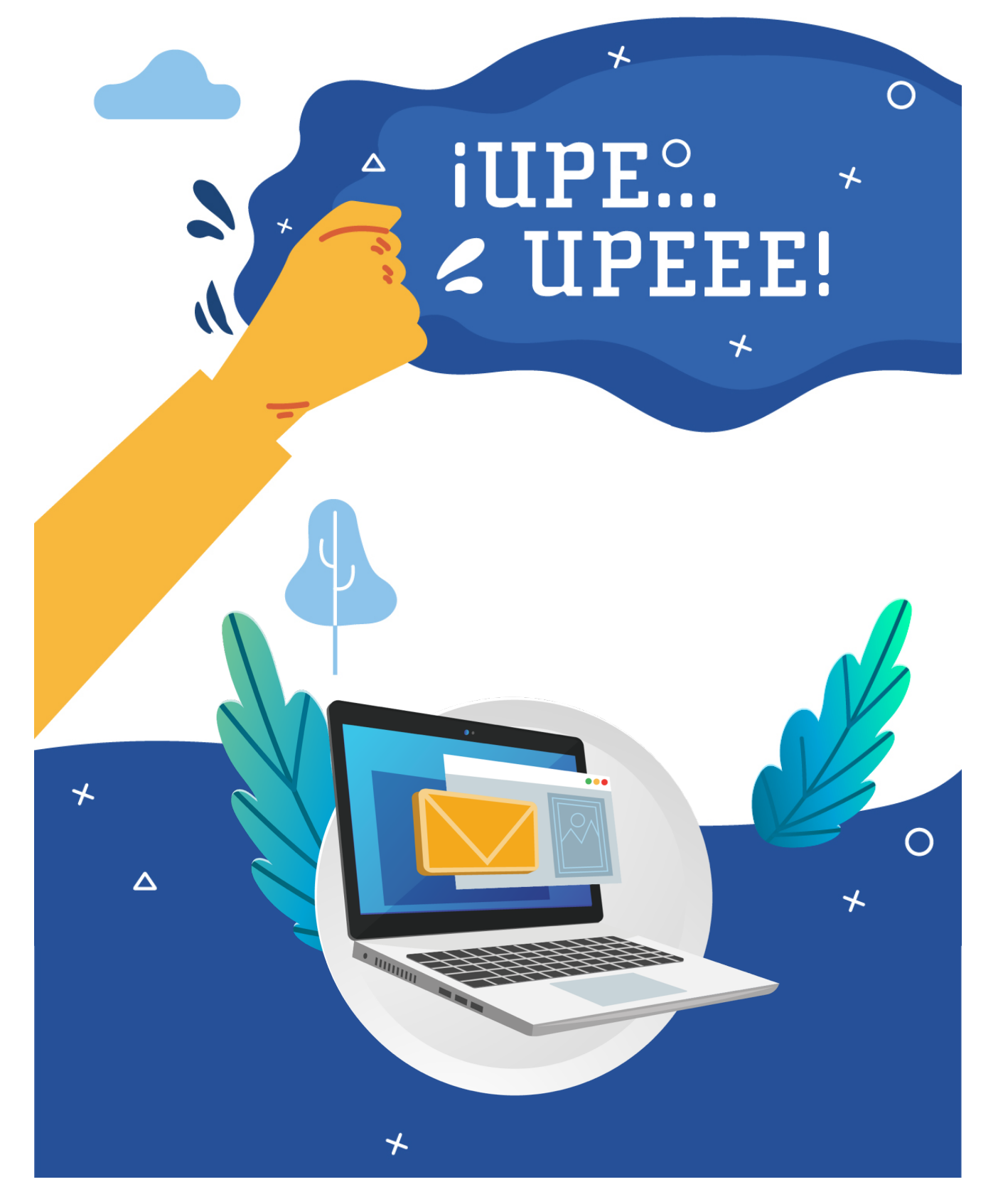

## ¡Hola!

El Censo Nacional de Población y Vivienda, cuya fase de visita a los hogares estaba prevista para completarse el 28 de junio, se extenderá hasta el 23 de julio con el fin de alcanzar cobertura nacional. En este plazo se procura llegar a comunidades y viviendas que, por diversas razones, no han sido censadas al día de hoy.

Si aún usted, algún vecino o familiar no ha sido visitado por un censista y no ha recibido la boleta de autocenso, queremos motivarle a utilizar esta nueva herramienta que le permitirá georreferenciar su vivienda y solicitar su código de autocenso.

El autocenso se ha convertido en una herramienta muy importante, por esta razón, la institución ha habilitado nuevas funcionalidades con el objetivo de abarcar a toda la población y que nadie se quede sin censar.

Se lo explicamos en 5 simples pasos:

### 1. Ingrese al siguiente link

https://ineccr.maps.arcgis.com/apps/webappviewer/index .html?id=45e3923c2c78410890faa1d27eb473ab

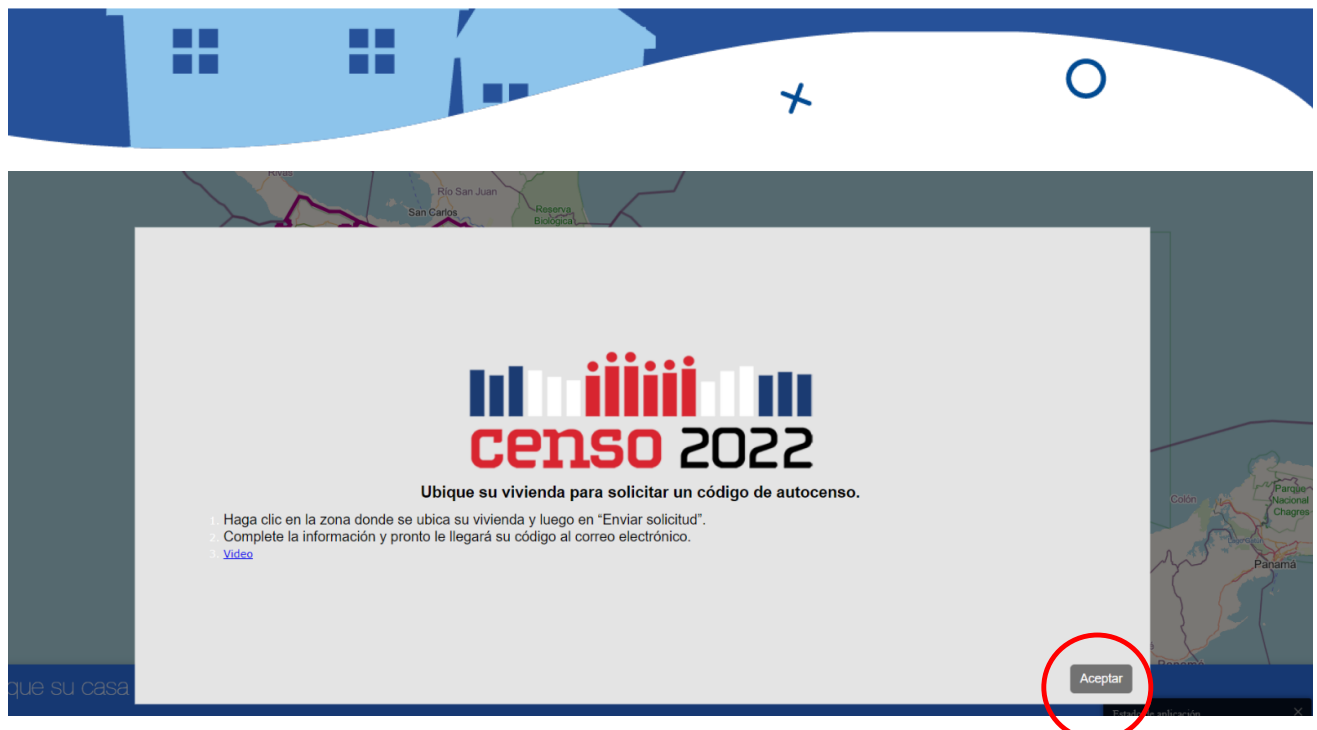

Haga click en aceptar para iniciar

# 2. Ubique la zona de su vivienda. Puede hacerlo de 3 formas posibles

#### a. Puede ubicarla en el mapa haciendo zoom 🛛 🤸

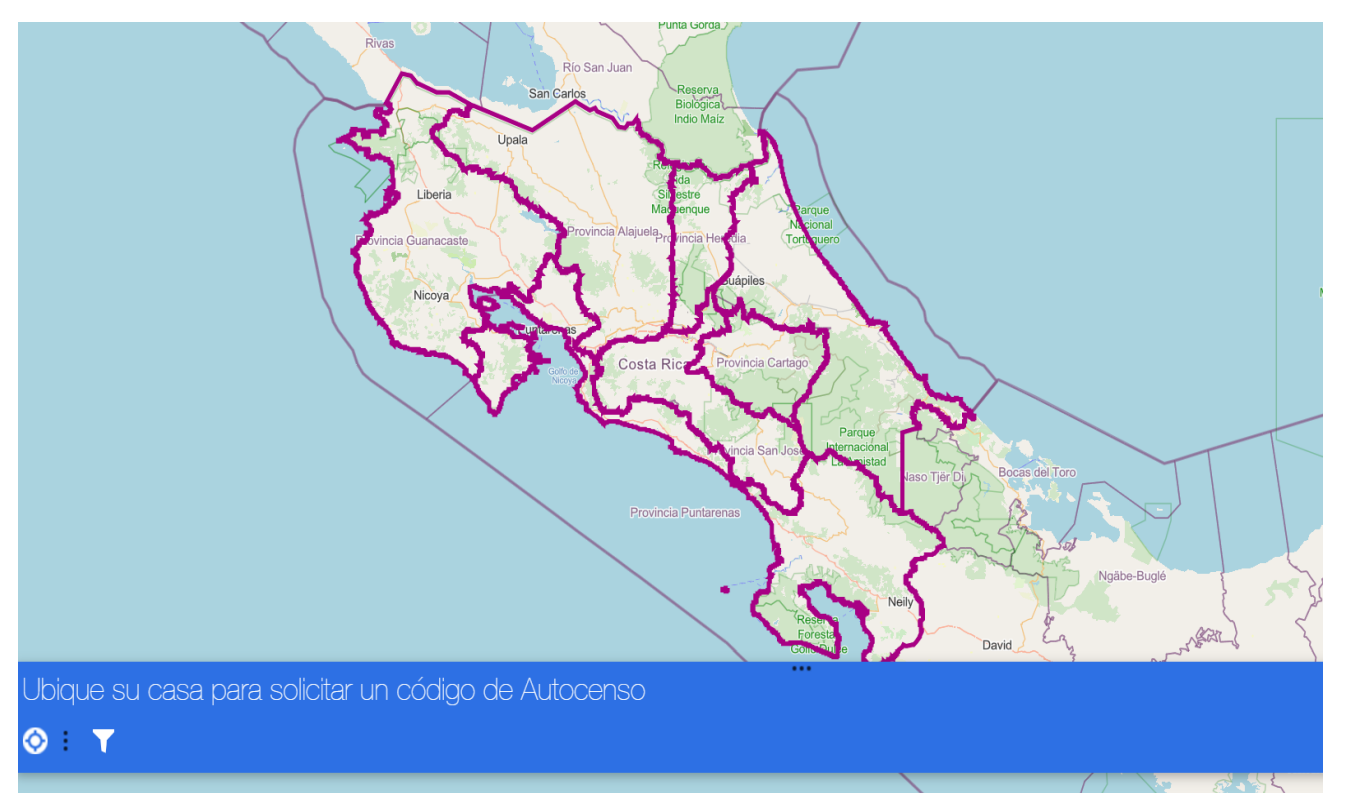

b. Por medio del filtro, coloque la información de su provincia, cantón y distrito.

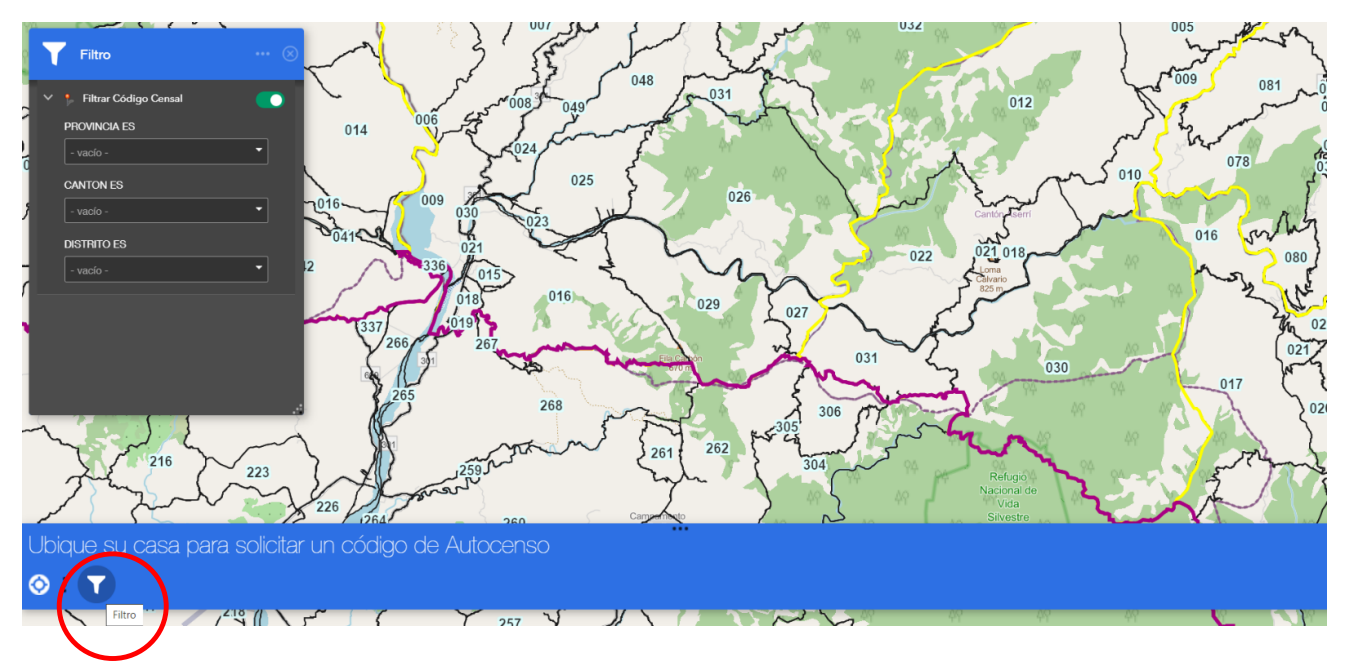

c. O localice su UGM por medio del botón "Mi ubicación" el cual georreferenciará un punto cercano a su ubicación actual.

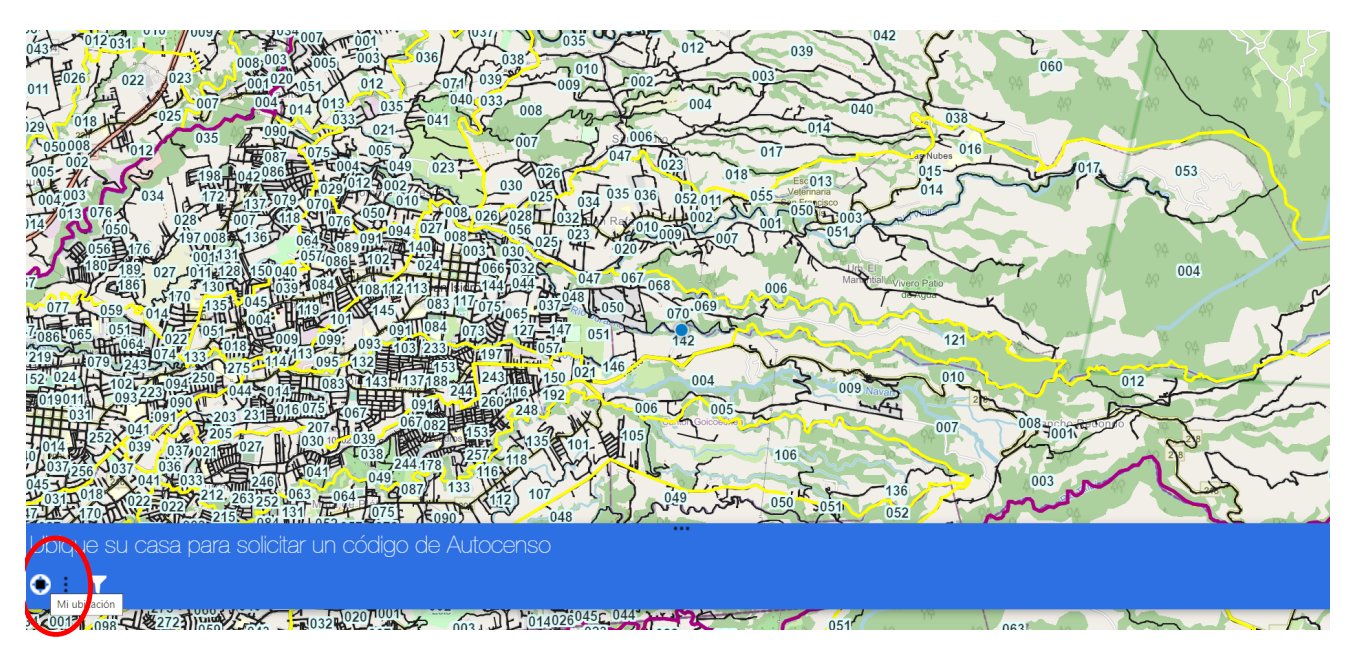

## 3. Ubique en el mapa su Unidad Geoestadística Mínima (UGM).

Esta corresponde a la zona en que se ubica su vivienda

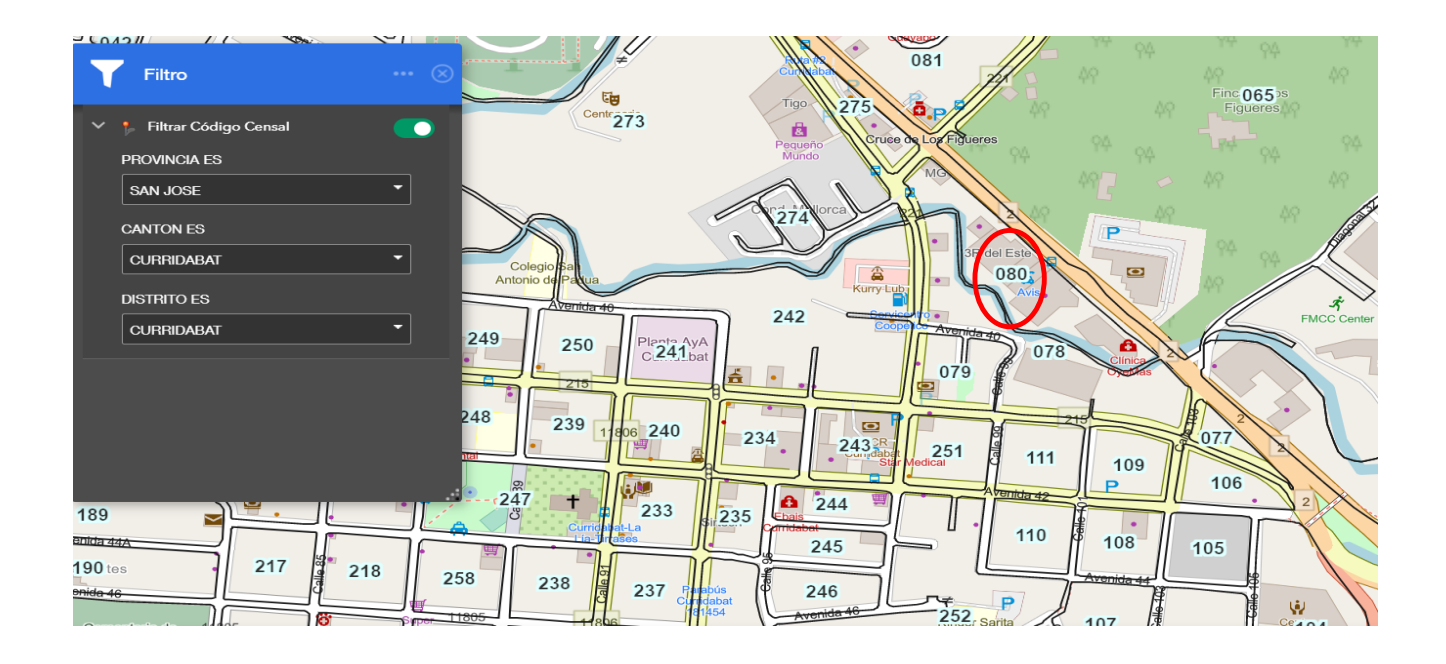

## 4. Dele clic al número de UGM y Enviar solicitud

|          |                           | 67 264 Parque Caty/na |
|----------|---------------------------|-----------------------|
| <u>P</u> | T Filtro                  |                       |
|          | 🗸 🕴 Filtrar Código Censal | 081                   |
| 4        | PROVINCIA ES              |                       |
|          | SAN JOSE                  | - 273 European Con    |
| B        | CANTON ES                 | Minds Minds Constant  |
| L        | CURRIDABAT                |                       |
| 1        |                           |                       |
|          |                           |                       |
|          |                           | 250 Antono agrina     |
|          |                           |                       |
|          |                           |                       |
|          |                           |                       |
|          |                           |                       |
| -        | AVONIGR 424               |                       |
|          | Calle 44                  |                       |
| зe       | 189 🖬                     |                       |
|          | P Avenida 44A             |                       |

## 5. Complete el formulario

| Solicitud de código de Autocenso  |
|-----------------------------------|
|                                   |
| Complete la siguiente información |
| Nombre de la persona que reporta* |
|                                   |
| Número de teléfono*               |
| Ejempio: 2222222                  |
|                                   |
| Correo electrónico*               |
|                                   |
| ligm                              |
| 11801080                          |
|                                   |
| Enviar                            |

Posteriormente usted recibirá un correo con su código de autocenso: provincia, cantón, distrito, UGM, número de vivienda y la contraseña.

Ingrese al sitio web <u>autocenso.censo2022.go.cr</u>, lea las instrucciones e ingrese los datos que le fueron enviados a su correo electrónico.

Una vez ingresado complete la información solicitada sobre su vivienda y personas que habitan en su hogar. Al finalizar le aparecerá el siguiente mensaje, para enviar la entrevista debe hacer clic en el botón rojo de "FINALIZAR ESTA BOLETA".

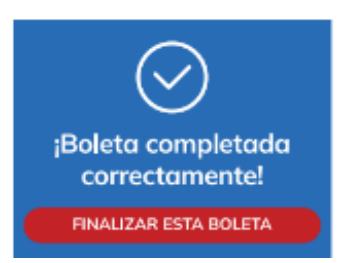

#### ¡GRACIAS por ser parte del Censo 2022!

Si tiene consultas adicionales o quiere contarnos su experiencia puede enviar un correo a <u>secretaria.disenocenso@inec.go.c</u>r